# 疑難解答:無法儲存已編輯的精確隊列放棄應答 分佈歷史報告

## 目錄

<u>簡介</u> <u>必要條件</u> <u>累明元件</u> <u>間</u> <u>期</u> <u>期</u> <u>期</u> <u>期</u> <u>期</u> <u>期</u> <u>期</u> <u>新</u> <u>新</u>

# 簡介

本文檔介紹在編輯和儲存預設報告「Precision Queue Abandon Answer Distribution Historical」 (精確隊列放棄應答分佈歷史)失敗**時如何進行故障**排除。

## 必要條件

- 思科整合情報中心(CUIC)
- Cisco Unified Contact Center Enterprise(UCCE)

### 需求

思科建議您瞭解以下主題:

- CUIC
- UCCE

### 採用元件

本文中的資訊係根據以下軟體和硬體版本:

- CUIC 11.6.1
- UCCE 11.6.1

本文中的資訊是根據特定實驗室環境內的裝置所建立。文中使用到的所有裝置皆從已清除(預設))的組態來啟動。如果您的網路正在作用,請確保您已瞭解任何指令可能造成的影響。

## 背景資訊

可以儲存報告並修改報告的檢視,以便為終端使用者提供有意義的詳細資訊。特別對於報告名稱「 Precision Queue Abandon Answer Distribution Historical」,如果用預設檢視名稱完成儲存;報告

## 無法儲存,而是出現錯誤消息「Reporty saving failed(**報告儲存失敗)」。請重試。**」 ,如圖所示

| Manage View<br>Report Views | s and Thresholds<br>Thresholds |                           | ₽.   |              |       |       |                     |                      |   |
|-----------------------------|--------------------------------|---------------------------|------|--------------|-------|-------|---------------------|----------------------|---|
| Default                     | View Name                      |                           | Туре | Authenticate | Links |       |                     | Actions              |   |
| ۰                           | Precision Queue Abandon An     | swer Distribution Histori | Grid |              | HTML  | Excel | XML                 |                      |   |
|                             |                                |                           |      |              |       |       |                     |                      |   |
|                             |                                |                           |      |              |       |       |                     |                      |   |
|                             |                                |                           |      |              |       |       |                     |                      |   |
| Pask                        |                                |                           |      |              |       |       | Report saving faile | d. Please try again  |   |
| Back                        |                                |                           |      |              |       | → ⊗   | Report saving faile | d. Please try again. | × |

# 問題

• 從Stock報表的CCE\_AF\_Historical資料夾;選擇**Precision Queue Abandon Answer Distribution Historical**。選擇「另存為」;

| Name ~                                             | Description                                            | Report Definition                                      | Actions         |
|----------------------------------------------------|--------------------------------------------------------|--------------------------------------------------------|-----------------|
| Call Type Queue Interval All Fields                | Call Type Queue Interval All Fields                    | Call Type Queue Interval All Fields                    | * …             |
| Call Type Skill Group Historical All Fields        | Call Type Skill Group Historical All Fields            | Call Type Skill Group Historical All Fields            | * …             |
| Enterprise Service Historical All Fields           | Enterprise Service Historical All Fields               | Enterprise Service Historical All Fields               | *               |
| Enterprise Skill Group Historical All Fields       | Enterprise Skill Group Historical All Fields           | Enterprise Skill Group Historical All Fields           | *               |
| VR Ports Performance Historical                    | IVR Ports Performance Historical                       | IVR Ports Performance Historical                       | *               |
| Peripheral Service Historical All Fields           | Peripheral Service Historical All Fields               | Peripheral Service Historical All Fields               | *               |
| Peripheral Skill Group Historical All Fields       | Peripheral Skill Group Historical All Fields           | Peripheral Skill Group Historical All Fields           | *               |
| Precision Queue Abandon Answer Distribution Hist   | Precision Queue Abandon Answer Distribution Historical | Precision Queue Abandon Answer Distribution Historical | *               |
| Precision Queue Efficiency                         | Precision Queue Efficiency                             | Precision Queue Efficiency                             | Edit<br>Save As |
| Precision Queue Efficiency Drill Down              | Precision Queue Efficiency Drill Down                  | Precision Queue Efficiency Drill Down                  | Rename          |
| Precision Queue Interval All Fields                | Precision Queue Interval All Fields                    | Precision Queue Interval All Fields                    |                 |
| Skill Group Abandon Answer Distribution Historical | Skill Group Abandon Answer Distribution Historical     | Skill Group Abandon Answer Distribution Historical     | Add Help        |

•指定名稱和位置,然後按一下儲存,如下圖所示

# Save Report Precision Queue Aban... imes

| Nomot         |                                                        |                                                        |                     |
|---------------|--------------------------------------------------------|--------------------------------------------------------|---------------------|
| Name          | test1                                                  | *                                                      |                     |
|               |                                                        |                                                        | -                   |
| Location*     | Choose a location                                      | · · ·                                                  |                     |
|               |                                                        | 9                                                      |                     |
|               | Reports                                                | ,                                                      | ~                   |
|               |                                                        |                                                        |                     |
|               |                                                        |                                                        |                     |
|               |                                                        | Cancel Save                                            |                     |
| • 轉到儲存報告的位置,ጰ | 後按一下編輯,如下圖所示                                           |                                                        |                     |
| test1         | Precision Queue Abandon Answer Distribution Historical | Precision Queue Abandon Answer Distribution Historical | Edit                |
|               |                                                        |                                                        | Save As             |
|               |                                                        |                                                        | Rename<br>Move      |
|               |                                                        |                                                        | Add Help<br>Delete  |
|               |                                                        |                                                        | Share<br>Permalinks |

• 在Manage Views and Thresholds中,並在Report Views下,按一下Edit View,如下圖所示;

| Reports                                                                           |                          | /test1                                   |      |              |       |       |     |                          |
|-----------------------------------------------------------------------------------|--------------------------|------------------------------------------|------|--------------|-------|-------|-----|--------------------------|
| Basic Information                                                                 | Manage Vi<br>Report View | ews and Thresholds                       |      |              |       |       |     |                          |
| Manage Views and Thresholds<br>Add, delete, modify Report Views and<br>Thresholds | Create N                 | lew +                                    |      |              |       |       |     |                          |
| Manage Filters                                                                    | Default                  | View Name   Precision Queue Abandon Answ | Type | Authenticate | Links | Excel | XML | Actions                  |
|                                                                                   |                          |                                          |      |              |       | _     |     | Edit View<br>Delete View |
|                                                                                   |                          |                                          |      |              |       |       |     |                          |
|                                                                                   |                          |                                          |      |              |       |       |     |                          |
|                                                                                   |                          |                                          |      |              |       |       |     |                          |
|                                                                                   | _                        |                                          |      |              |       |       | _   |                          |
|                                                                                   | Back                     |                                          |      |              |       |       | Nex | xt Finish                |

## • 進行所需的編輯,然後在「編輯檢視」視窗中按一下「儲存」。

| Name*                                       |              | Descr | iption                    | Font |          |
|---------------------------------------------|--------------|-------|---------------------------|------|----------|
| Precision Queue Abandon Answer Distribution | n Historical |       |                           | 10   | ~        |
| Available: 54 Values                        |              |       | Selected: 45 Values       |      | Heade    |
| Search Available                            | Q            |       | Search Selected Q         |      | - +      |
| Abandoned (aban9)                           |              | -     | Attribute 8 (Attr8)       |      | ×        |
| Abandoned (aban8)                           |              |       | Attribute 9 (Attr9)       |      | _        |
| Abandoned (aban5)                           |              |       | DateTime (interval)       |      | _        |
| Abandoned (aban6)                           |              |       | Avg Speed of Answer (asa) |      | <u>^</u> |
| Abandoned (aban7)                           |              |       | > Interval 1              |      |          |
| Abandoned (aban2)                           |              | _     | > Interval 2              |      | ~        |
| Abandoned (aban1)                           |              | <     | > Interval 3              |      |          |
| Abandoned (aban10)                          |              | <<    | > Interval 4              |      |          |
| Abandoned (aban4)                           |              |       | > Interval 5              |      |          |
| Sort Grid by Field                          |              |       | - Jakan al P              |      |          |
| Choose Field                                |              |       |                           |      |          |

•最後在「**Report Views**」視窗**中單**擊「Finish」,注意如下圖所示的錯誤;

| Manage Vi<br>Report View | ews and Thresholds           |      |              |       |              |                 |                            |
|--------------------------|------------------------------|------|--------------|-------|--------------|-----------------|----------------------------|
| Create N                 | lew -                        |      |              |       |              |                 |                            |
| Default                  | View Name                    | Туре | Authenticate | Links |              |                 | Actions                    |
|                          | Precision Queue Abandon Answ | Grid | $\checkmark$ | HTML  | Excel        | XML             |                            |
|                          |                              |      |              |       |              |                 |                            |
|                          |                              |      |              |       |              |                 |                            |
| Back                     |                              |      |              | ×     | Report savin | ng failed. Plea | ase try again. $~~	imes~~$ |

# 解決方案

#### • 使用連線到CUIC的即時監控工具(RTMT)收集CCBU日誌,如下圖所示

| Collect Files                              |                               |                  | ×       |
|--------------------------------------------|-------------------------------|------------------|---------|
| Select CUIC Services/Applications          |                               |                  |         |
| Sel                                        | ect all Services on all Serve | rs               |         |
| Name                                       | All Servers                   | cuic.samaira.com | cuic2.s |
| Intelligence Center OAMP Service           |                               |                  | Q.      |
| Intelligence Center Perfmon Service 📈      |                               |                  | Q       |
| Intelligence Center Reporting Service      |                               |                  | 0       |
| Intelligence Center SNMP Java Adapter Ser  |                               |                  | Q       |
| Intelligence Center Serviceability Service |                               |                  | []      |

### •在以下的CCBU日誌中注意錯誤消息:

"0000456270: a.b.c.d : Dec 23 2019 16:15:26.671 -0600: %CCBU\_\_\_\_\_CUIC-0-ERROR: Bad request. Input Validation failed. [For property viewName, expected maximum length: 50. Actual: 54] <- ValidationResourceFilter.java:79

[com.cisco.ccbu.cuic.rest.fw.validation.ValidationResourceFilter.filter]

 修復問題;在「編輯檢視」部分;注意預設檢視名稱為「Precision Queue Abandon Answer Distribution Historical」,總共有54個字元;將此名稱縮短為小於或等於50個字元(如圖所示 );

### Edit View - Precision Queue Abandon Answer Distribution Historical

| Name*                                         |    | cription                           | Fr | ont                     |
|-----------------------------------------------|----|------------------------------------|----|-------------------------|
| Precision Queue Abandon Answer Distribution 🗲 |    |                                    |    | 10 ~                    |
| Available: 54 Values                          |    | Selected: 45 Values                |    | Heade                   |
| Search Available C                            | 2  | Search Selected                    | ۹  |                         |
| answaittime (answaittime)                     |    | [Precision_Queue] (EnterpriseName) |    | $\overline{\mathbf{x}}$ |
| Answered (ans1)                               |    | Media (Media)                      |    |                         |
| Answered (ans2)                               | _  | > Attributes                       |    | _                       |
| Answered (ans5)                               |    | DateTime (interval)                |    |                         |
| Answered (ans9)                               |    | [ASA] (asa)                        |    |                         |
| Answered (ans10)                              | _  | > Interval 1                       |    | ~                       |
| Answered (ans8)                               | <  | > Interval 2                       |    |                         |
| Answered (ans6)                               | << | > Interval 3                       |    |                         |
| Answered (ans4)                               |    | > Interval 4                       |    | Ľ                       |
| Sort Grid by Field                            |    |                                    |    |                         |
| Choose Field 🗸                                |    |                                    |    |                         |

**附註**:報告隨附的預設檢視名稱為「*Precision Queue Abandon Answer Distribution Historical*」,長度為54個字元;檢視名稱支援的字元數為50或更少;編輯後的名稱「 Precision Queue Abandon Answer Distribution」計為43個字元,因此報告可以很好地儲存。

# 相關資訊

### • <u>CUIC使用手冊</u>

 $\times$